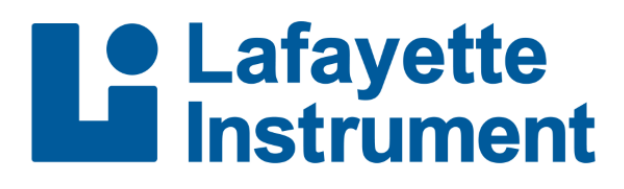

3700 Sagamore Parkway North Lafayette, IN 47904

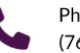

Phone (765) 423-1505 Email info@lafayetteinstrument.com

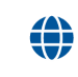

Web www.lafayetteinstrument.com

# A How-To Guide for OSS3

Updated 06/18/2024

Access the PF file you want to score using 1 of 2 ways:

- Desktop OSS3 icon
  - Icon will open software and allow you to browse the PF folder and select the test you wish to score

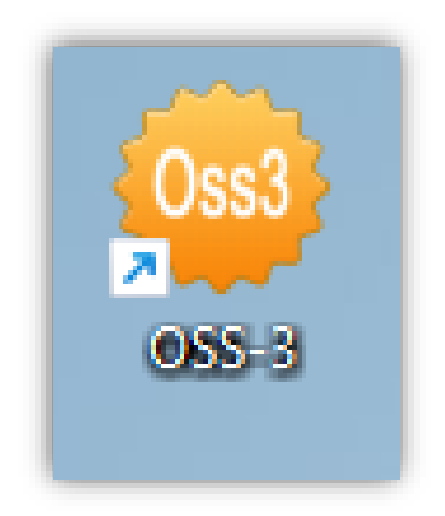

- Launch Lafayette software
  - Open the PF file you wish to score
  - o Select series in the drop-down menu
  - Select score
  - Select OSS3

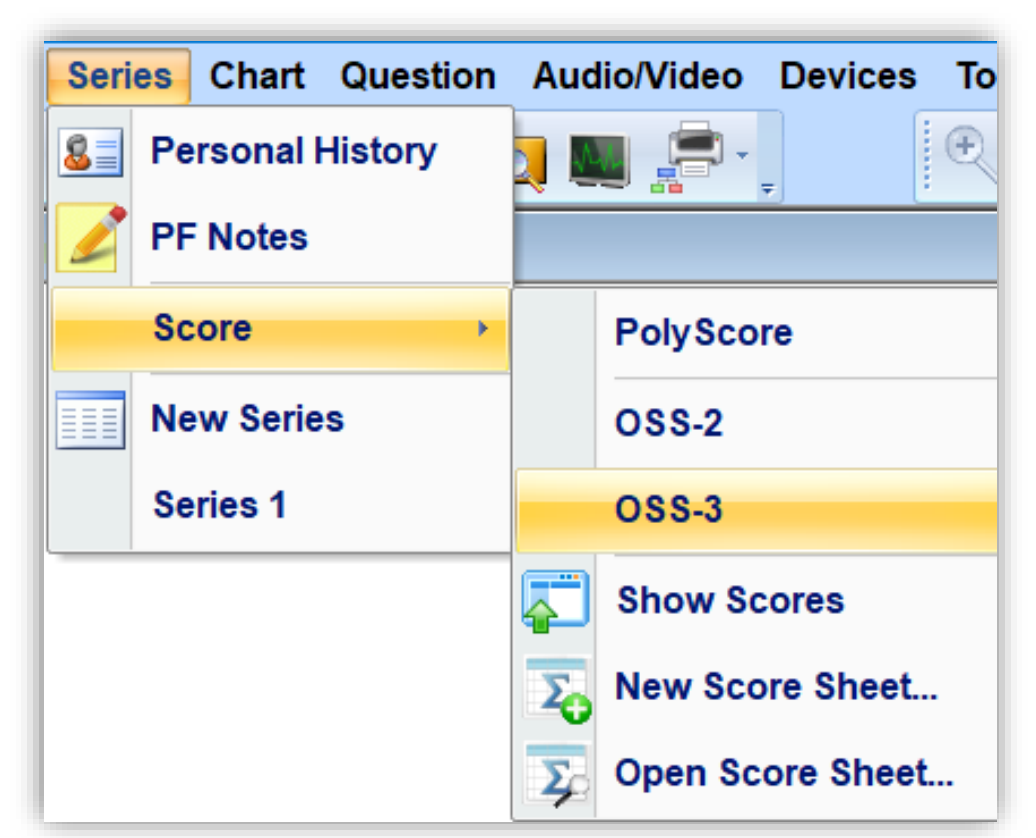

• Once the test is selected, specify the exam type

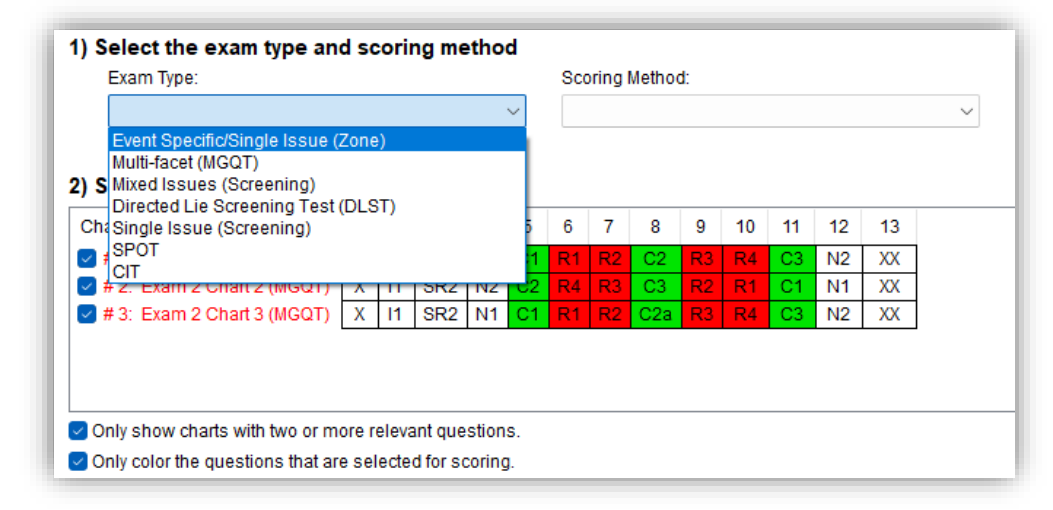

- Once the exam type is selected, the software will automatically default to the recommended scoring method
- The examiner should verify that the default scoring method is the one they wish to use
  - o If not, adjust accordingly
    - \* Note: Most examiners will want to use the recommended default setting.

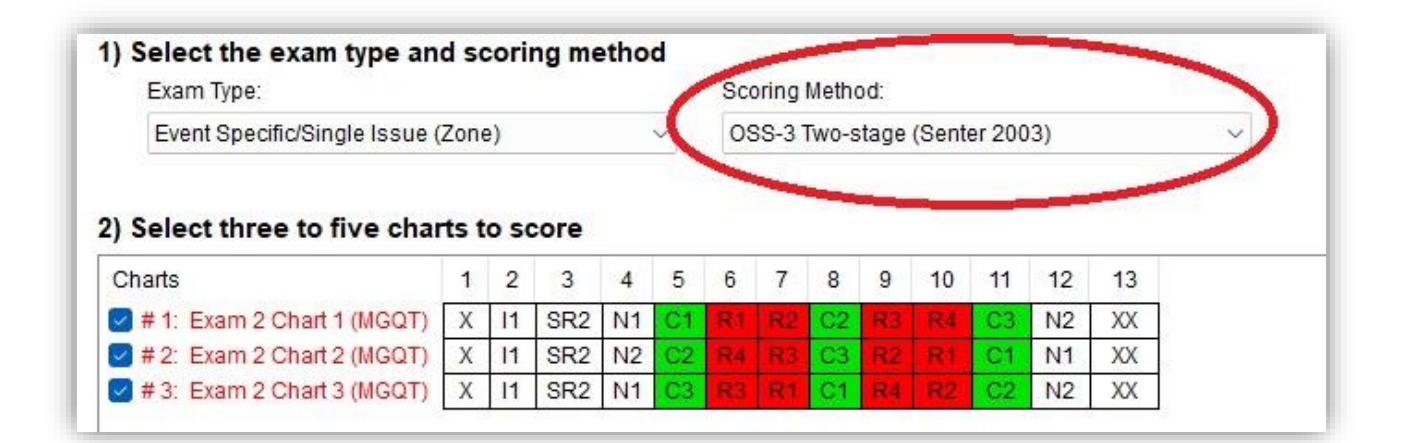

- Select 3-5 charts to score and ensure that the correct relevant and comparison questions are identified
- Make sure to verify that your comparison and relevant questions are selected

| Exam type.                                                                                                    |                                                                                                    |                   |                                                                                                    |        | Scoring Method:                                                                                      |                                                                                                    |                                                                                                    |                                                                                                    |                                                                                                    |                                                                                                    |                                                                                                    |                                                                                                    |                                                                                                    |                                                                            |                                                                                |                                                   |                            |                    |        |
|----------------------------------------------------------------------------------------------------|----------------------------------------------------------------------------------------------------|-------------------|----------------------------------------------------------------------------------------------------|--------|----------------------------------------------------------------------------------------------------|----------------------------------------------------------------------------------------------------|----------------------------------------------------------------------------------------------------|----------------------------------------------------------------------------------------------------|----------------------------------------------------------------------------------------------------|----------------------------------------------------------------------------------------------------|----------------------------------------------------------------------------------------------------|----------------------------------------------------------------------------------------------------|----------------------------------------------------------------------------------------------------|----------------------------------------------------------------------------|--------------------------------------------------------------------------------|---------------------------------------------------|----------------------------|--------------------|--------|
| Event Specific/Single Issue (Zone) $\qquad \qquad \lor$                                                                                                    |                                                                                                    |                   |                                                                                                    |        |                                                                                                    | OSS-3 Two-stage (Senter 2003) V                                                                                                    |                                                                                                    |                                                                                                    |                                                                                                    |                                                                                                    |                                                                                                    |                                                                                                    |                                                                                                    |                                                                            |                                                                                |                                                   |                            |                    |        |
| 2) Select                                                                                                    | three to five cha                                                                                                    | rts to            | score                                                                                                    |        |                                                                                                    |                                                                                                    |                                                                                                    |                                                                                                    |                                                                                                    |                                                                                                    |                                                                                                    |                                                                                                    |                                                                                                    |                                                                            |                                                                                |                                                   |                            |                    |        |
| Charts                                                                                                    |                                                                                                    | 1                 | 2 3                                                                                                    | 4      | 5                                                                                                    | 6                                                                                                    | 7                                                                                                    | 8                                                                                                    | 9                                                                                                   | 10                                                                                                    | 11                                                                                                    | 12                                                                                                    | 13                                                                                                    |                                                                            |                                                                                |                                                   |                            |                    |        |
| 🕑 # 1: E)                                                                                                    | am 2 Chart 1 (MGQT)                                                                                                    | XI                | I1 SR2                                                                                                    | N1     | C1                                                                                                   | R1                                                                                                    | R2                                                                                                    | C2                                                                                                    | 83                                                                                                  | R4                                                                                                    | C3                                                                                                    | N2                                                                                                    | XX                                                                                                    |                                                                            |                                                                                |                                                   |                            |                    |        |
| 🛃 # 2: Ex                                                                                                    | (am 2 Chart 2 (MGQT)                                                                                                    | XI                | I1 SR2                                                                                                    | N2     | C2                                                                                                   | R4                                                                                                    | R3                                                                                                    | C3                                                                                                    |                                                                                                    | R1                                                                                                    | C1                                                                                                    | N1                                                                                                    | XX                                                                                                    |                                                                            |                                                                                |                                                   |                            |                    |        |
| 🗹 # 3: E)                                                                                                    | am 2 Chart 3 (MGQT)                                                                                                    | XI                | I1 SR2                                                                                                    | N1     | C1                                                                                                   |                                                                                                    | R2 0                                                                                                    | C2a                                                                                                    |                                                                                                    | R4                                                                                                    | C3                                                                                                    | N2                                                                                                    | XX                                                                                                    |                                                                            |                                                                                |                                                   |                            |                    |        |
| ) Select                                                                                                    | two to four relev                                                                                                    | ant ar            | nd two t                                                                                                    | to fiv | e co                                                                                                 | ontro                                                                                                    | ol que                                                                                                    | estio                                                                                                    | ns fr                                                                                               | om                                                                                                    | each                                                                                                   | n cha                                                                                                    | rt                                                                                                    |                                                                            |                                                                                |                                                   |                            |                    |        |
| 3) Select                                                                                                    | two to four relev                                                                                                    | ant ar            | nd two 1<br>Type                                                                                                    | to fiv | /e co                                                                                                |                                                                                                    | ol que                                                                                                    | estio<br>Text                                                                                                    | ns fr                                                                                               | om                                                                                                    | each                                                                                                   | n cha                                                                                                    | rt                                                                                                    |                                                                            |                                                                                |                                                   |                            |                    |        |
| 3) Select                                                                                                    | two to four relev                                                                                                    | ant ar            | nd two f                                                                                                    | to fiv | /e co                                                                                                | Ontro                                                                                                    | ol que                                                                                                    | estio<br>Text                                                                                                    | ns fr                                                                                               | om                                                                                                    | each                                                                                                   | n cha                                                                                                    | rt                                                                                                    |                                                                            |                                                                                |                                                   |                            |                    |        |
| 3) Select # - # 1: Ex                                                                                                    | two to four relev                                                                                                    | ant ar            | nd two f                                                                                                    | to fiv | /e co                                                                                                | Que                                                                                                    | ol que<br>estion T<br>test is a                                                                                                    | estio<br>Text<br>about                                                                                                    | ns fr<br>to beg                                                                                     | om (                                                                                                    | each<br>lease                                                                                          | remai                                                                                                    | r <b>t</b><br>n still.                                                                                                    |                                                                            |                                                                                |                                                   |                            |                    |        |
| 3) Select # - # 1: Ex 1 2                                                                                                    | two to four relev in the questions that a two to four relev in the questions that a in the questions that a in the questions the questions that a in the questions that a in                                                                                                    | ant ar            | nd two 1<br>Type                                                                                                    | to fiv | /e co<br>?<br>?<br>?                                                                                 | Que<br>Que<br>The f                                                                                                    | test is a                                                                                                    | estio<br>Text<br>about<br>dersta                                                                                                    | to beg                                                                                              | gin, pl                                                                                                    | each<br>lease<br>ly ask                                                                                | remaii<br>you ti                                                                                                    | n still.<br>ne questi                                                                                                    | ons w                                                                      | have dis                                                                       | cussed?                                           |                            |                    |        |
| 3) Select<br>#                                                                                                    | two to four relev     () ID     () ID     () X     () X     () SR2                                                                                                    | Ant ar            | nd two t<br>Type<br>ner<br>levant                                                                                       | to fiv | /e co<br>?<br>?<br>?<br>?                                                                            | Ontro<br>Que<br>The f<br>Do y<br>Do y                                                                                                    | test is a<br>rou und                                                                                                    | estio<br>Text<br>about<br>dersta                                                                                                    | to beg<br>nd I w                                                                                    | gin, pl<br>ill onl<br>fully a                                                                                                    | each<br>lease<br>ly ask<br>answe                                                                       | remain<br>you the                                                                                                    | n still.<br>ne question                                                                                                    | ons w                                                                      | have dis<br>the stabl                                                          | cussed?<br>bing deat                              | n of that r                | man,               |        |
| 3) Select # - # 1: Ex 1 2 3 4                                                                                                    | two to four relev     () ID     () ID     () X     () X     () SR2     () N1                                                                                                    | Ant ar            | nd two t<br>Type<br>ner<br>levant                                                                                       | to fiv | /e co                                                                                                | The f                                                                                                    | test is a<br>rou und<br>rou inte                                                                                                    | about<br>derstar<br>end to                                                                                                    | to beg<br>nd I w<br>truthi                                                                          | gin, pl<br>ill onl<br>fully a<br>sted ir                                                                                         | each<br>lease<br>ly ask<br>answe<br>n the l                                                            | remain<br>you the<br>State o                                                                                           | n still.<br>he questi<br>question<br>of Califor                                                                                         | ons we<br>abou<br>nia?                                                     | have dis<br>the stabl                                                          | cussed?<br>bing deat                              | n of that r                | man,               | ****** |
| Conty conty con | am 2 Chart 1 (MGQT)  X  SR2  N1  C SR2  C 1                                                                                                    | Ant ar            | nd two t<br>Type<br>ner<br>levant<br>Control                                                                            | to fiv | /e co                                                                                                | The f                                                                                                    | test is a<br>rou und<br>rou inte<br>you phy<br>n adult                                                                                                    | about<br>derstat<br>end to<br>pysicall<br>t, have                                                                                                    | to beg<br>nd I w<br>truthi<br>Iy loca                                                               | gin, pl<br>ill onl<br>fully a<br>sted ir                                                                                         | each<br>lease<br>ly ask<br>answe<br>n the 1<br>ed to                                                   | remain<br>you the<br>State of<br>anyor                                                                                 | n still.<br>he questi<br>question<br>of Califor<br>he who w                                                                             | ons we<br>abou<br>nia?<br>as tryi                                          | have dis<br>the stabl<br>g to trus                                             | cussed?<br>bing deat                              | n of that r<br>des in rela | man,<br>ationship: | s?     |
| Chily cold     Select     #      # 1: Ex     1     2     3     4     5     6                                                                                                    | am 2 Chart 1 (MGQT)           X           III           SR2           N1           C1           R1                                                                                                    | Ant ar            | nd two t<br>Type<br>her<br>levant<br>Control<br>Relevant                                                                | to fiv | 2<br>2<br>2<br>2<br>2<br>2<br>2<br>2<br>2<br>2<br>2<br>2<br>2<br>2<br>2<br>2<br>2<br>2<br>2          | Ontro<br>Que<br>The f<br>Do y<br>Do y<br>Are y<br>As an<br>Did y                                                                                                    | test is a<br>rou und<br>rou inte<br>you phy<br>n adult<br>you sta                                                                                          | about<br>dersta<br>end to<br>hysical<br>t, have                                                                                                    | to beg<br>nd I w<br>truthi<br>ly loca<br>you e<br>t man                                             | gin, pl<br>ill onl<br>fully a<br>sted ir<br>ever li<br>in tha                                                                    | each<br>lease<br>ly ask<br>answe<br>ed to<br>at hor                                                    | remain<br>you the<br>state of<br>anyor<br>me?                                                                          | n still.<br>he question<br>of Califor<br>he who w                                                                                       | ons we<br>abou<br>nia?<br>as tryi                                          | have dis<br>the stabl<br>g to trus                                             | cussed?<br>bing deat<br>t you besi                | n of that r<br>des in rela | man,<br>ationship: | s?     |
| Only cold           #         Image: Cold of the second second                                                         | am 2 Chart 1 (MGQT)           X           III           SR2           N1           C1           R1           R2                                                                                                    | Ant ar            | nd two t<br>Type<br>her<br>levant<br>Control<br>Relevant<br>Relevant                                                    | to fiv |                                                                                                    | Contro<br>Que<br>The f<br>Do y<br>Do y<br>Are y<br>As an<br>Did y<br>Did y                                                                                                    | test is a<br>rou und<br>rou inte<br>you phy<br>n adult<br>you sta                                                                                          | about<br>derstan<br>end to<br>hysicall<br>t, have<br>b that<br>e anyo                                                                                                    | to beg<br>nd I w<br>truth<br>ly loca<br>e you e<br>t man                                            | gin, pl<br>ill onl<br>fully a<br>ated ir<br>ever li<br>in tha<br>ab tha                                                          | each<br>lease<br>ly ask<br>answe<br>at hor<br>at hor<br>at nar                                         | remain<br>you the<br>state of<br>anyor<br>me?<br>n in th                                                               | n still.<br>he questi<br>question<br>of Califor<br>he who w<br>at home                                                                  | ons we<br>abou<br>nia?<br>as tryi                                          | have dis<br>the stabl<br>g to trus                                             | cussed?<br>bing death<br>t you besi               | n of that r<br>des in rela | man,<br>ationship: | s?     |
| Only colo           #                                                                                                    | am 2 Chart 1 (MGQT)                                                                                                    | Ant ar            | nd two t<br>Type<br>Ievant<br>Control<br>Relevant<br>Relevant<br>Control                                                | to fiv | 2<br>2<br>2<br>2<br>2<br>2<br>2<br>2<br>2<br>2<br>2<br>2<br>2<br>2<br>2<br>2<br>2<br>2<br>2          | Contro<br>Que<br>The f<br>Do y<br>Do y<br>Are y<br>As an<br>Did y<br>Did y<br>As an                                                                                                    | estion T<br>test is a<br>rou und<br>rou inte<br>you phy<br>n adult<br>you sta<br>you see<br>n adult                                                        | about<br>derstate<br>derstate<br>dersta | to beg<br>nd l w<br>truthi<br>ly loca<br>you e<br>t man<br>one sta                                  | gin, pl<br>ill onl<br>fully a<br>sted ir<br>ever li<br>in tha<br>ab tha                                                          | lease<br>ly ask<br>answe<br>ed to<br>at hor<br>it mar<br>ed to                                         | remain<br>you the<br>state of<br>anyor<br>me?<br>n in th<br>anyor                                                      | n still.<br>he question<br>of Califor<br>he who w<br>at home<br>he in a po                                                              | ons we<br>abou<br>nia?<br>as tryi<br>sition                                | have dis<br>the stabl<br>g to trus<br>f author                                 | ty?                                               | n of that r<br>des in rela | man,<br>ationship: | s?     |
| Only colo           #                                                                                                    | am 2 Chart 1 (MGQT)                                                                                                    | Ant ar            | nd two 1<br>Type<br>Ievant<br>Control<br>Relevant<br>Relevant<br>Control<br>Relevant                                    | to fiv | /e cd<br>?<br>?<br>?<br>?<br>?<br>?<br>?<br>?<br>?<br>?<br>?<br>?<br>?<br>?<br>?<br>?<br>?<br>?<br>? | Ontro<br>Que<br>The f<br>Do y<br>Do y<br>Are y<br>As an<br>Did y<br>As an<br>Did y                                                                                                    | test is a<br>rou und<br>rou inte<br>you phy<br>n adult<br>you sta<br>you see<br>n adult<br>anyone                                                          | about<br>dersta<br>end to<br>hysicall<br>t, have<br>ab that<br>e anyo<br>t, have<br>a admi                                                                                                    | to beg<br>nd I with<br>truthi<br>ly loca<br>e you e<br>t man<br>bine sta<br>e you e<br>t it to you  | gin, pl<br>gin, pl<br>ill onl<br>fully a<br>sted ir<br>sver li<br>in that<br>sb that<br>sver li<br>ou the                        | lease<br>ly ask<br>answe<br>ed to<br>at hor<br>t mar<br>ed to<br>ey sta                                | remain<br>you the<br>state of<br>anyor<br>me?<br>n in the<br>anyor<br>bbed t                                           | n still.<br>he question<br>of Califor<br>he who w<br>at home<br>he in a po<br>that mar                                                  | ons we<br>abou<br>nia?<br>as tryi<br>sition<br>sition<br>tha               | have dis<br>the stabl<br>g to trus<br>if author<br>home?                       | :ussed?<br>bing deat<br>t you besi<br>ty?         | n of that r<br>des in rela | man,<br>ationship: | s?     |
| Only colo           #                                                                                                    | am 2 Chart 1 (MGQT)                                                                                                    | Ant ar            | nd two 1<br>Type<br>Type<br>Ievant<br>Control<br>Relevant<br>Relevant<br>Relevant<br>Relevant<br>Relevant               | to fiv | /e cd<br>?<br>?<br>?<br>?<br>?<br>?<br>?<br>?<br>?<br>?<br>?<br>?<br>?<br>?<br>?<br>?<br>?<br>?<br>? | 2) Que<br>2) The f<br>2) Do y<br>2) Do y<br>2) Do y<br>2) Do y<br>2) Are y<br>2) As an<br>2) Did y<br>2) Did y<br>2) | test is a<br>rou und<br>rou inte<br>you phy<br>n adult<br>you sta<br>you see<br>n adult<br>anyone<br>e you ir                                              | estio<br>Text<br>about<br>derstai<br>end to<br>tysicall<br>t, have<br>ab that<br>e anyo<br>t, have<br>e admin<br>t hat                                                                                                    | to beg<br>nd I w<br>truthi<br>Iy loca<br>e you e<br>t man<br>one sta<br>e you e<br>t to you<br>home | gin, pl<br>ill onl<br>fully a<br>sted ir<br>sver lii<br>in tha<br>ab tha<br>sver lii<br>ou the<br>s when                         | lease<br>lease<br>hy ask<br>ed to<br>at hor<br>it mar<br>ed to<br>ey sta<br>n that                     | remain<br>you the<br>state of<br>anyor<br>ne?<br>n in th<br>anyor<br>bbed t                                            | n still.<br>he question<br>of Califor<br>he who w<br>at home<br>he in a po<br>that mar<br>was stab                                      | ons we<br>abou<br>nia?<br>as tryi<br>sition<br>in tha<br>bed?              | have dis<br>the stabl<br>g to trus<br>f author<br>home?                        | ty?                                               | n of that r<br>des in rela | man,<br>ationship  | s?     |
| Only colo           #            # 1: Ex           1            2            3            4            5            6            7            8            9            10            11                                                                                                    | Image: two to four relev         Image: Image: Ima                                                                                                    | Ant ar            | nd two f<br>Type<br>levant<br>Control<br>Relevant<br>Relevant<br>Control<br>Relevant<br>Relevant<br>Relevant<br>Control | to fiv | /e cc<br>?<br>?<br>?<br>?<br>?<br>?<br>?<br>?<br>?<br>?<br>?<br>?<br>?<br>?<br>?<br>?<br>?<br>?      | Que<br>Que<br>Do y<br>Do y<br>Do y<br>Do y<br>Do y<br>Do y<br>Do y<br>Do y                                                                                                    | test is a<br>rou und<br>rou inte<br>you phy<br>n adult<br>you sta<br>you see<br>n adult<br>anyone<br>e you in                                              | Text<br>about<br>derstai<br>end to<br>ysicall<br>t, have<br>e anyo<br>t, have<br>e admin<br>n that<br>t, have                                                                                                    | to beg<br>nd I w<br>truthi<br>Iy loca<br>e you e<br>t man<br>one sta<br>e you e<br>home             | gin, pl<br>ill onl<br>fully a<br>sted ir<br>ever li<br>in tha<br>ever li<br>ou the<br>ever li                                    | lease<br>hy ask<br>answe<br>h the s<br>ed to<br>at hor<br>it mar<br>ed to<br>ey sta<br>n that<br>ed to | remain<br>you the<br>state of<br>State of<br>anyor<br>ne?<br>n in th<br>anyor<br>bbed<br>t man<br>get yo               | n still.<br>he question<br>of Califor<br>he who w<br>at home<br>he in a po<br>that man<br>was stab<br>burself or                        | ons we<br>abou<br>nia?<br>as tryi<br>in tha<br>oed?<br>t of tr             | have dis<br>the stabl<br>g to trus<br>of author<br>home?<br>uble?              | cussed?<br>bing deat<br>t you besi<br>ty?         | n of that r<br>des in rela | man,               | sî     |
| Only coll           #         Example           #         Example           #         Examp                                                                                                    | Image: two to four relev         Image: two to four relev         Image: two to four releve         Image: two to four releve         Image: two to four releve         Image: two to four releve         Image: two to four releve         Image: two to four releve         Image: two to four releve         Image: two to four releve         Image: two to four releve         Image: two to four releve         Image: two to four releve <t< td=""><td>X<br/>Oth<br/>Irrel</td><td>nd two f<br/>Type<br/>levant<br/>Control<br/>Relevant<br/>Relevant<br/>Relevant<br/>Relevant<br/>Relevant<br/>Control</td><td>to fiv</td><td>/e cc<br/>?<br/>?<br/>?<br/>?<br/>?<br/>?<br/>?<br/>?<br/>?<br/>?<br/>?<br/>?<br/>?<br/>?<br/>?<br/>?<br/>?<br/>?</td><td>Quee<br/>Quee<br/>Do y<br/>Do y<br/>Do y<br/>Do y<br/>Do y<br/>Do y<br/>Do y<br/>Do y</td><td>bl que<br/>estion 1<br/>test is a a<br/>rou unc<br/>rou inte<br/>vou phy<br/>n adult<br/>anyone<br/>e you ir<br/>a quelt<br/>anyone<br/>e you ir<br/>a quelt<br/>anyone</td><td>Text<br/>about<br/>derstan<br/>end to<br/>rysicall<br/>t, have<br/>a admi<br/>n that<br/>t, have<br/>meon</td><td>to beg<br/>nd I w<br/>truthi<br/>ly loca<br/>e you e<br/>t man<br/>one sta<br/>e you e<br/>home<br/>e who</td><td>gin, pl<br/>gin, pl<br/>full onl<br/>fully a<br/>ated ir<br/>ever lii<br/>in that<br/>ab that<br/>ever lii<br/>ou the<br/>ever lii<br/>some</td><td>lease<br/>hy ask<br/>answe<br/>of to<br/>at hor<br/>t mar<br/>ed to<br/>ey sta<br/>n that<br/>ed to<br/>etime</td><td>remain<br/>you the<br/>er the o<br/>State o<br/>anyor<br/>me?<br/>h in th<br/>anyor<br/>bbbed to<br/>t man<br/>get yo<br/>s drink</td><td>n still.<br/>he questin<br/>question<br/>of Califor<br/>he who w<br/>at home<br/>he in a po<br/>that mar<br/>was stab<br/>burself or<br/>cs water</td><td>ons we<br/>abou<br/>nia?<br/>as tryi<br/>in tha<br/>sed?<br/>it of tr<br/>t of tr</td><td>have dis<br/>the stabl<br/>g to trus<br/>of author<br/>home?<br/>uble?<br/>pu are th</td><td>:ussed?<br/>ing deat<br/>t you besi<br/>ty?<br/>rsty?</td><td>n of that r<br/>des in rela</td><td>man,<br/>ationship</td><td>s?</td></t<> | X<br>Oth<br>Irrel | nd two f<br>Type<br>levant<br>Control<br>Relevant<br>Relevant<br>Relevant<br>Relevant<br>Relevant<br>Control            | to fiv | /e cc<br>?<br>?<br>?<br>?<br>?<br>?<br>?<br>?<br>?<br>?<br>?<br>?<br>?<br>?<br>?<br>?<br>?<br>?      | Quee<br>Quee<br>Do y<br>Do y<br>Do y<br>Do y<br>Do y<br>Do y<br>Do y<br>Do y                                                                                                    | bl que<br>estion 1<br>test is a a<br>rou unc<br>rou inte<br>vou phy<br>n adult<br>anyone<br>e you ir<br>a quelt<br>anyone<br>e you ir<br>a quelt<br>anyone | Text<br>about<br>derstan<br>end to<br>rysicall<br>t, have<br>a admi<br>n that<br>t, have<br>meon                                                                                                    | to beg<br>nd I w<br>truthi<br>ly loca<br>e you e<br>t man<br>one sta<br>e you e<br>home<br>e who    | gin, pl<br>gin, pl<br>full onl<br>fully a<br>ated ir<br>ever lii<br>in that<br>ab that<br>ever lii<br>ou the<br>ever lii<br>some | lease<br>hy ask<br>answe<br>of to<br>at hor<br>t mar<br>ed to<br>ey sta<br>n that<br>ed to<br>etime    | remain<br>you the<br>er the o<br>State o<br>anyor<br>me?<br>h in th<br>anyor<br>bbbed to<br>t man<br>get yo<br>s drink | n still.<br>he questin<br>question<br>of Califor<br>he who w<br>at home<br>he in a po<br>that mar<br>was stab<br>burself or<br>cs water | ons we<br>abou<br>nia?<br>as tryi<br>in tha<br>sed?<br>it of tr<br>t of tr | have dis<br>the stabl<br>g to trus<br>of author<br>home?<br>uble?<br>pu are th | :ussed?<br>ing deat<br>t you besi<br>ty?<br>rsty? | n of that r<br>des in rela | man,<br>ationship  | s?     |

#### Step 4

After the chart and questions have been selected, click the next button.

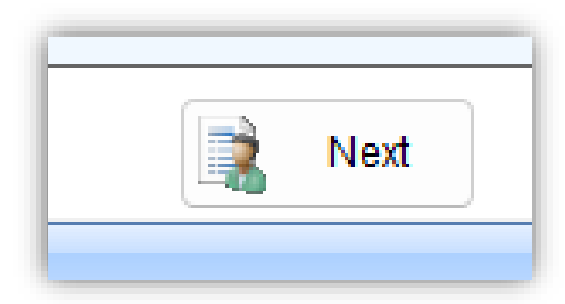

- The charts should appear for review and allow the examiner to drop components from scoring that are affected by artifacts
- The examiner should review each comparison and relevant question to use the checkboxes to omit segments that should not be scored
  - \* **Note**: EDA and Cardio measurements are displayed with a magenta-colored line. Additionally, the 15 second scoring windows for each channel are highlighted in an orange rectangular box.

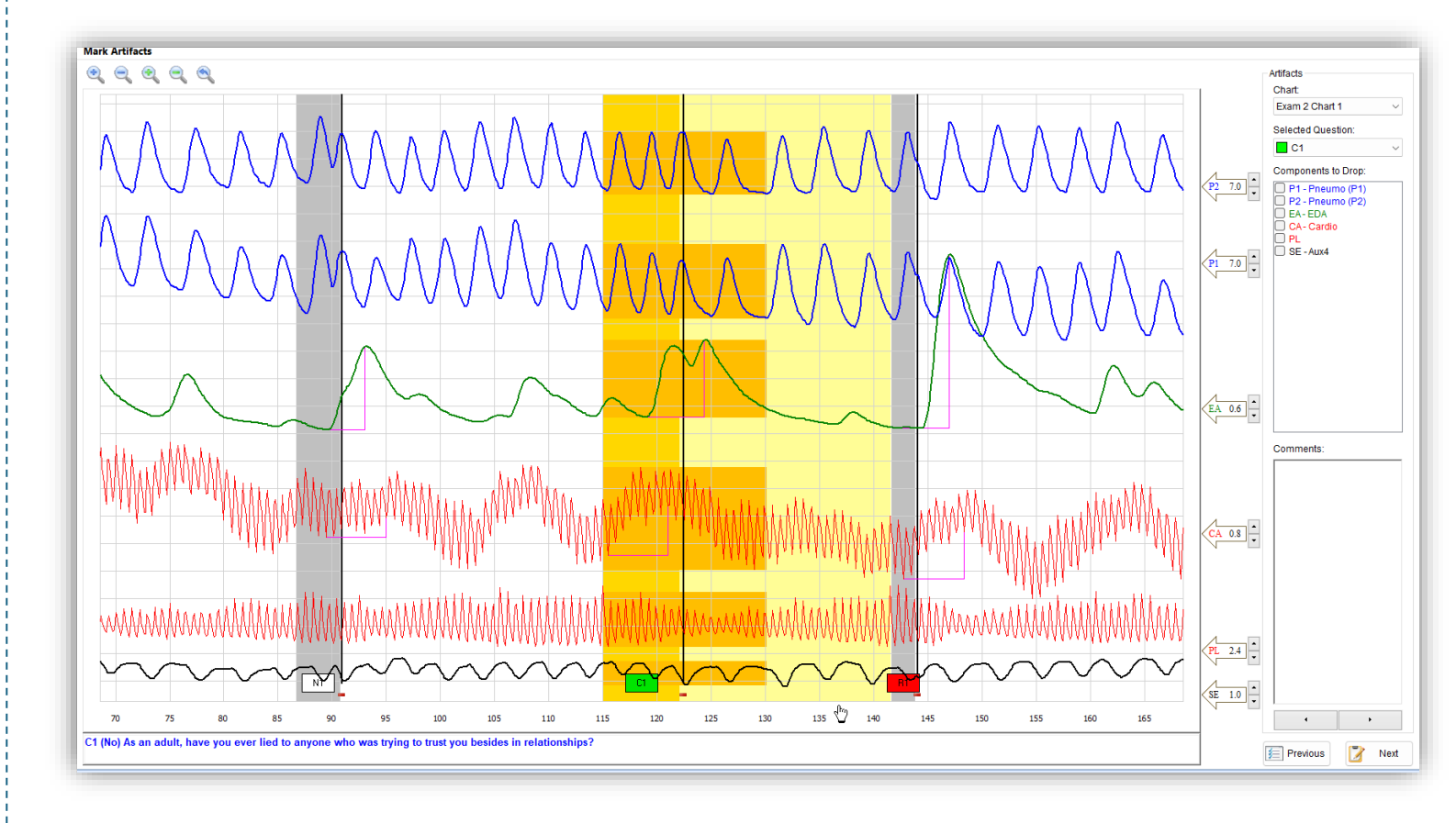

The examiner should advance through the question review by using the forward and back buttons (or the left and right arrows on the keyboard).

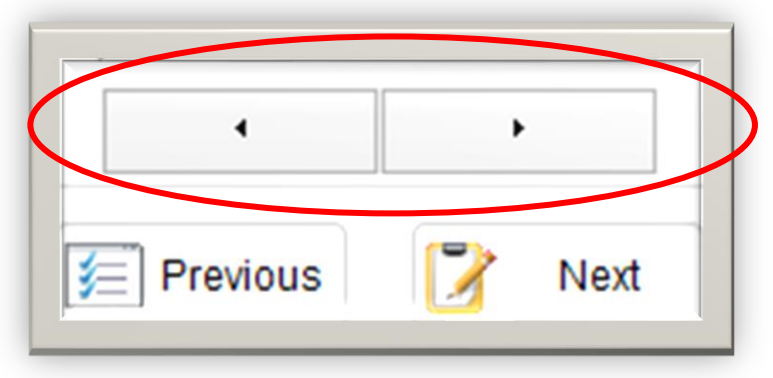

#### Step 7

If the examiner needs to exclude any or all the tracing due to an artifact (ex: a deep breath) they can do so by checking the boxes under "Components to Drop"

\* Note: Only exclude tracings when absolutely necessary. If too many tracings are excluded, there may not be enough to complete the analysis.

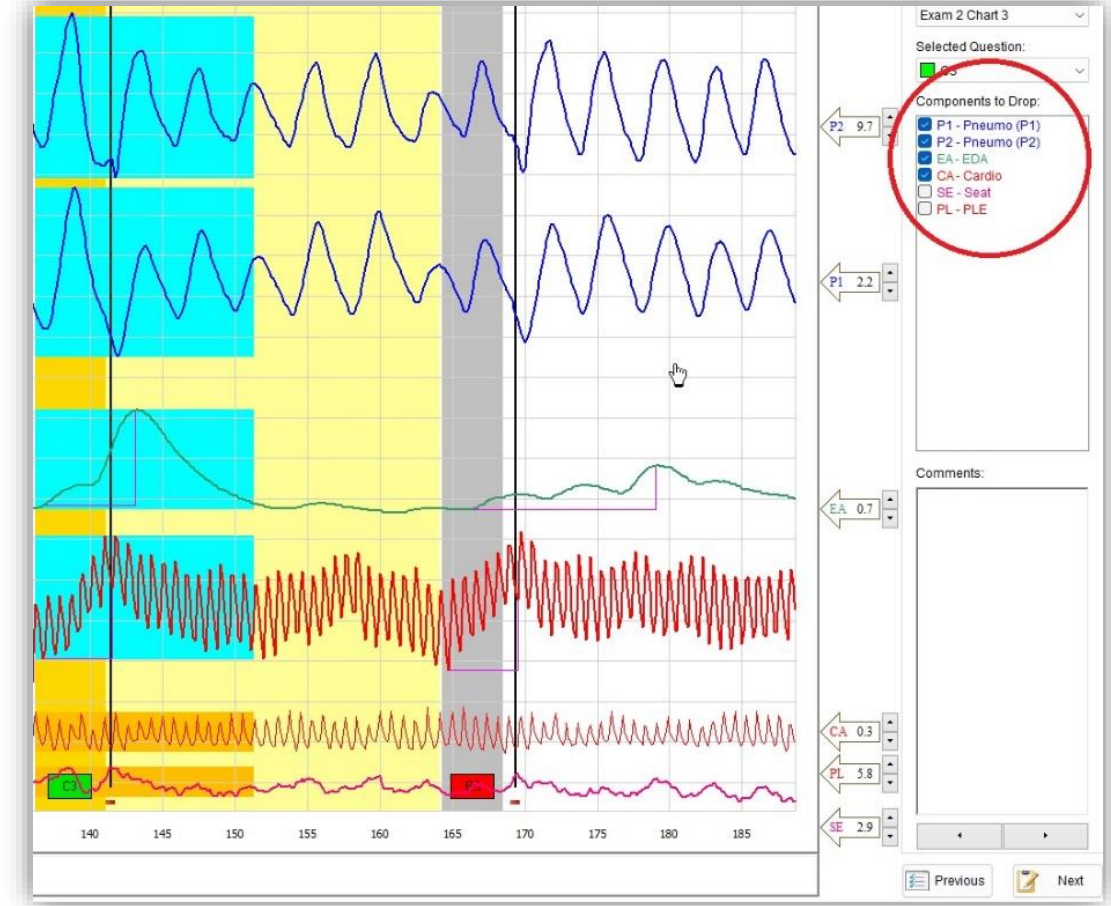

Once the examiner has reviewed all comparison and relevant questions, then the advance arrow will not move the chart any further.

#### Step 9

- The examiner should then select the next button
- A report will be produced
  - No report is saved until the examiner clicks the "Save" button or menu item
- The categorical result is shown at the top of the report, along with a statistical classifier in the form of a p-value

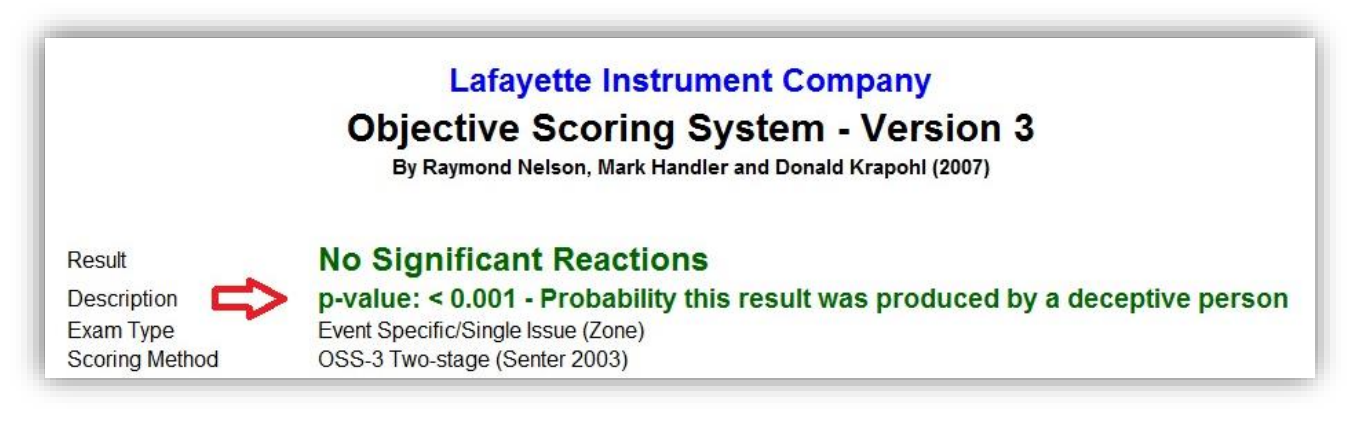

 To display results as confidence level, select tools → options → scoring report → show result as confidence level instead of p-value → apply

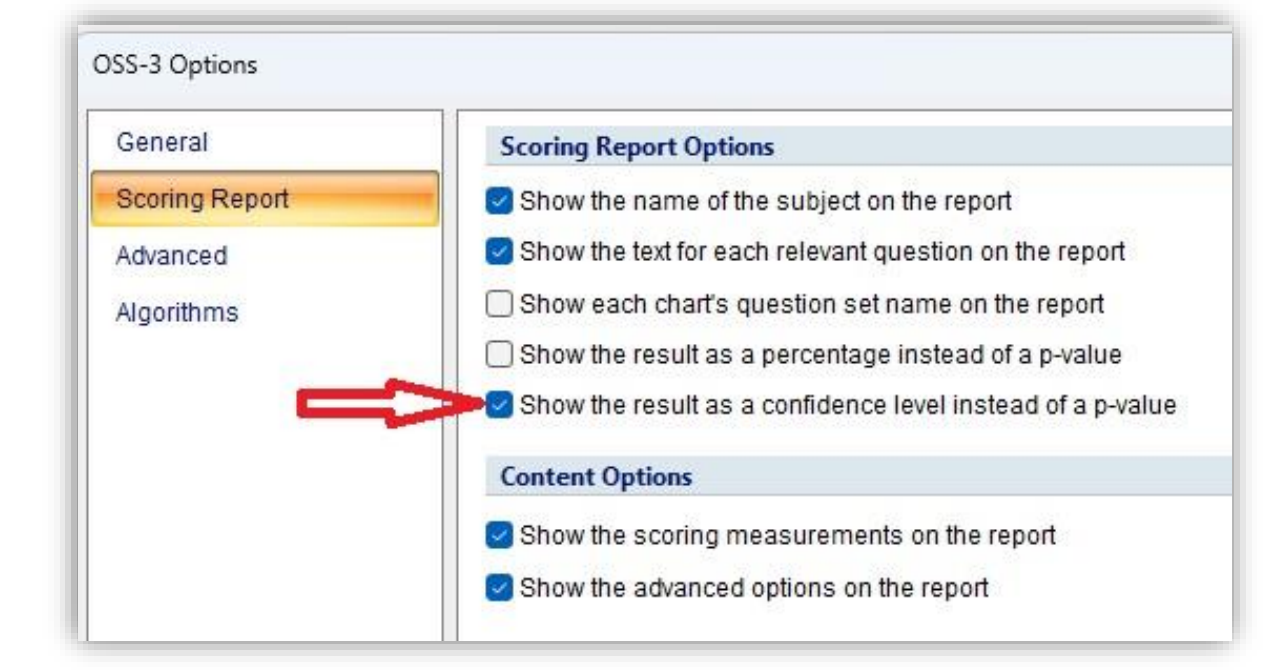

#### Step 9 Cont.

• Report will now show results as confidence level

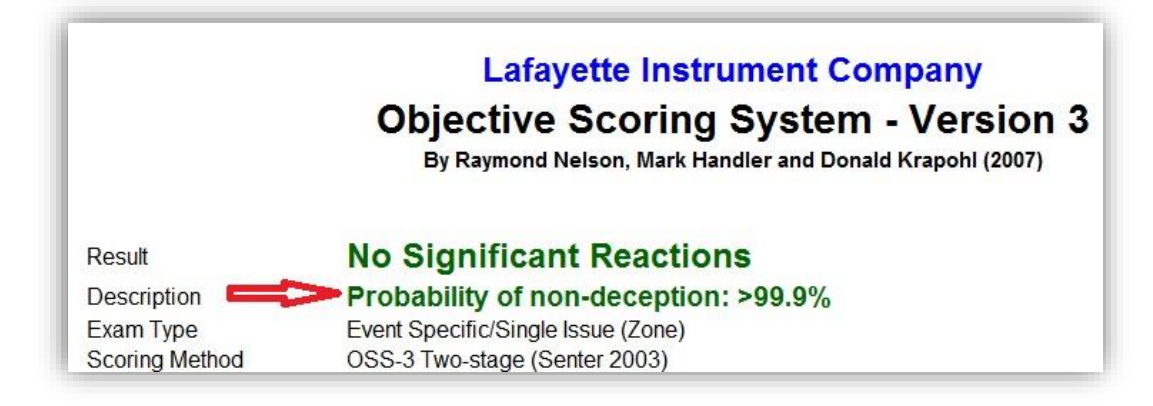

#### Step 10

The report will show all pertinent information the examiner may need, including:

- o PF name
- Date report was created
- Subject and examiner's name if entered
- o Individual subtotal score p-values
- Decision rule
- Under Tools Options Advanced, the default alpha boundaries are .05 for SR and NSR. Examiners can adjust these if they choose to do so, and the algorithm will adjust for the new settings.

| Scoring Tasks #           |                |                                                        |                                   |  |  |  |  |  |
|---------------------------|----------------|--------------------------------------------------------|-----------------------------------|--|--|--|--|--|
|                           | General        | User-Interface Options                                 |                                   |  |  |  |  |  |
| Scoring Tasks 🛞           | Scoring Report | Set the default exam type: None                        | Set the default exam type: None V |  |  |  |  |  |
| Select charts to score    | Advanced       | Require the user to perform artifacting                |                                   |  |  |  |  |  |
| Mark Artifacts            | Algorithms     | Even Two Ontine                                        | Exam Type Options                 |  |  |  |  |  |
| Score the shorts          |                |                                                        |                                   |  |  |  |  |  |
| Score the charts          |                | General Scoring Settings                               |                                   |  |  |  |  |  |
|                           |                | Delete all zero measurements                           | Yes                               |  |  |  |  |  |
| Chart Details             |                | Zero Threshold value                                   | 1                                 |  |  |  |  |  |
|                           |                | Allow a single CQ to score result (not for DLST)       | No                                |  |  |  |  |  |
| Exam: 1                   |                | Replace missing values with mean values                | No                                |  |  |  |  |  |
| Chart: 2                  |                | Show Kircher measurement points                        | Yes                               |  |  |  |  |  |
| Date: 5/4/2024            |                | Color of the Kircher scoring lines                     | FF00FF                            |  |  |  |  |  |
| Time: 3:25 PM             |                | Check Extreme Contributions                            | No                                |  |  |  |  |  |
| Duration: 04:44           |                | Allow SR Result when extreme contributions             | Yes                               |  |  |  |  |  |
| Question Set: Maintenance |                | Alpha Values (one-tailed)                              |                                   |  |  |  |  |  |
| 2-3-23 Template- AFMGQT   |                | Kruskal-Wallis                                         | 0.1                               |  |  |  |  |  |
| V2-4Q                     |                | Non-Significant Response (NSR)                         | 0.05                              |  |  |  |  |  |
| Examinen                  |                | Significant Response (SR)                              | 0.05                              |  |  |  |  |  |
| Exam Type: MGQT           |                | Test of Proportions                                    |                                   |  |  |  |  |  |
|                           |                | Test of Proportions alpha value (two-tailed)           | 0.1                               |  |  |  |  |  |
|                           |                | Use Test of Proportions                                | Yes                               |  |  |  |  |  |
|                           |                | Allow significant reaction result                      | Yes                               |  |  |  |  |  |
|                           |                | Use all questions                                      | No                                |  |  |  |  |  |
|                           |                | Score neutral questions as control                     | No                                |  |  |  |  |  |
|                           |                | Event Specific/Single Issue (Zone)                     |                                   |  |  |  |  |  |
|                           |                | Scoring Method                                         | OSS-3 Two-stage (Senter 2003)     |  |  |  |  |  |
|                           |                | Use Bonferroni                                         | Yes                               |  |  |  |  |  |
|                           |                | Use Kruskal-Wallis                                     | No                                |  |  |  |  |  |
|                           |                | Minimum number of useable presentations for ROs        | 2                                 |  |  |  |  |  |
|                           |                | Multi-facet (MGOT)                                     |                                   |  |  |  |  |  |
|                           |                | Scoring Method                                         | OSS-3 Two-stane (Senter 2003)     |  |  |  |  |  |
|                           |                | lire Bonferroni                                        | Var                               |  |  |  |  |  |
|                           |                | lice Knuckal-Wallin                                    | No                                |  |  |  |  |  |
|                           |                | Minimum number of usable presentations for POr         | 2                                 |  |  |  |  |  |
|                           |                | Minimum number of oscible presentations for KQs        | 2                                 |  |  |  |  |  |
|                           |                | Control Mathed                                         | 000 2 Council o                   |  |  |  |  |  |
|                           |                | Sconing Method                                         | Vos-s screening                   |  |  |  |  |  |
|                           |                | Use bonterroni                                         | No                                |  |  |  |  |  |
|                           |                | Use Kruskal-wallis                                     | ie .                              |  |  |  |  |  |
|                           |                | Directed Via Generative Text (DLCD)                    | 2                                 |  |  |  |  |  |
|                           |                | <ul> <li>Directed Lie Screening Test (DLST)</li> </ul> |                                   |  |  |  |  |  |
|                           |                | scoring method                                         | OSS-3 Screening                   |  |  |  |  |  |
|                           |                | USE DUDIERODI                                          | NO                                |  |  |  |  |  |

#### Step 10 Cont.

- Component weighting
- Relevant questions that were scored
- Subject answers
- Which charts were scored and the date and time they were collected based on a computer clock
- Dimensionless measurements for all components and all questions
  - \* Note: if any components were excluded from analysis, they will be highlighted under the measurement section and will have the letter "A" next to it.

|        |     |     | Measur       | ements       |      |     |     |
|--------|-----|-----|--------------|--------------|------|-----|-----|
|        |     |     | (Kircher and | Raskin 1988) |      |     |     |
|        |     |     | Exam 2       | Chart 1      |      |     |     |
|        | C1  | R1  | C2           | R2           | C3   | R3  | R4  |
| P1     | 489 | 550 | 459          | 586          | 459  | 571 | 583 |
| P2     | 279 | 333 | 334          | 363          | 294  | 339 | 414 |
| EDA    | 151 | 116 | 98           | 77           | 164  | 57  | 30  |
| Cardio | 67  | 46  | 47           | 33           | 42   | 26  | 26  |
| SE     | 79  | 75  | 73           | 81           | 85   | 94  | 76  |
|        |     |     | Exam 2       | Chart 2      |      |     |     |
|        | C1  | R1  | C2           | R2           | C3   | R3  | R4  |
| P1     | 510 | 732 | 452          | 587          | 459  | 555 | 621 |
| P2     | 424 | 589 | 347          | 450          | 343  | 516 | 524 |
| EDA    | 80  | 45  | 69           | 85           | 101  | 42  | 10  |
| Cardio | A13 | A22 | 18           | 45           | 42   | 37  | 27  |
| SE     | 155 | 137 | 156          | 170          | 150  | 168 | 179 |
|        |     |     | Exam 2       | Chart 3      |      |     |     |
|        | C1  | R1  | C2           | R2           | C3   | R3  | R4  |
| P1     | 559 | 543 | 462          | 597          | A537 | 507 | 542 |
| P2     | 688 | 739 | 616          | 736          | A559 | 573 | 650 |
| EDA    | 51  | 10  | 25           | 35           | A71  | 33  | 12  |
| Cardio | 22  | 20  | 36           | 33           | A52  | 52  | 33  |
| SE     | 174 | 216 | 168          | 207          | 141  | 122 | 168 |

 The report will include standardized lognormal ratios for each relevant ratios for each chart, along with the weighted mean for each relevant question and the grand total mean. These values are z-scores (standard deviations) ranging from -3 to +3, where + SLRatios contribute to NDI/NSR classifications and – SLRatios contribute to DI/SR classifications. This section will also include a warning if the examination data are scored without visual inspection.

# Step 10 Cont.

|                                 |                                      |                                      | Measur<br>(Kircher and              | <b>ements</b><br>Raskin 1988)       |                                      |                                            |                                     |
|---------------------------------|--------------------------------------|--------------------------------------|-------------------------------------|-------------------------------------|--------------------------------------|--------------------------------------------|-------------------------------------|
|                                 |                                      |                                      | Exam 2                              | Chart 1                             |                                      |                                            |                                     |
| P1<br>P2<br>EDA<br>Cardio       | C1<br>489<br>279<br>151<br>67<br>79  | R1<br>550<br>333<br>116<br>46<br>75  | C2<br>459<br>334<br>98<br>47<br>73  | R2<br>586<br>363<br>77<br>33<br>81  | C3<br>459<br>294<br>164<br>42<br>85  | R3<br>571<br>339<br>57<br>26<br>94         | R4<br>583<br>414<br>30<br>26<br>76  |
| JL                              | 15                                   | 15                                   | Evam 2                              | Chart 2                             | 05                                   | 54                                         | 70                                  |
| P1<br>P2<br>EDA<br>Cardio<br>SE | C1<br>510<br>424<br>80<br>A13<br>155 | R1<br>732<br>589<br>45<br>A22<br>137 | C2<br>452<br>347<br>69<br>18<br>156 | R2<br>587<br>450<br>85<br>45<br>170 | C3<br>459<br>343<br>101<br>42<br>150 | <b>R3</b><br>555<br>516<br>42<br>37<br>168 | R4<br>621<br>524<br>10<br>27<br>179 |
|                                 |                                      |                                      | Exam 2                              | Chart 3                             |                                      |                                            |                                     |
| P1<br>P2<br>EDA<br>Cardio       | 559<br>688<br>51<br>22               | 543<br>739<br>10<br>20               | 462<br>616<br>25<br>36              | к2<br>597<br>736<br>35<br>33<br>207 | A537<br>A559<br>A71<br>A52           | кз<br>507<br>573<br>33<br>52               | K4<br>542<br>650<br>12<br>33        |

| Channel Contributions |            |       |                |            |    |            |  |  |
|-----------------------|------------|-------|----------------|------------|----|------------|--|--|
| Component             | Proportion | Area  | Chart          | Proportion | ID | Proportion |  |  |
| Pneumo                | 0.249      | 0.828 | Exam 2 Chart 1 | 0.369      | R1 | 0.272      |  |  |
| EDA                   | 0.595      | 0.788 | Exam 2 Chart 2 | 0.337      | R2 | 0.211      |  |  |
| Cardio                | 0.156      | 0.029 | Exam 2 Chart 3 | 0.294      | R3 | 0.232      |  |  |
|                       |            |       |                |            | R4 | 0.285      |  |  |
|                       |            |       |                |            |    |            |  |  |

| Stan           | dardiz | ed Logn   | ormal R | atios |  |  |  |
|----------------|--------|-----------|---------|-------|--|--|--|
|                | Ex     | kam 2 Cha | art 1   |       |  |  |  |
|                | R1     | R2        | R3      | R4    |  |  |  |
| Р              | 1.85   | 2.44      | 2.20    | 3.00  |  |  |  |
| EDA            | 0.38   | 1.20      | 1.81    | 3.00  |  |  |  |
| Cardio         | 0.55   | 2.30      | 3.00    | 3.00  |  |  |  |
| WMean          | 0.71   | 1.75      | 2.22    | 3.00  |  |  |  |
| Mean           |        | 1         | .92     |       |  |  |  |
| Exam 2 Chart 2 |        |           |         |       |  |  |  |
|                | R1     | R2        | R3      | R4    |  |  |  |
| Р              | 3.00   | 2.36      | 3.00    | 3.00  |  |  |  |
| EDA            | 1.27   | -0.00     | 1.41    | 3.00  |  |  |  |
| Cardio         |        | -2.23     | -1.20   | 0.46  |  |  |  |
| WMean          | 1.73   | -0.17     | 0.99    | 2.29  |  |  |  |
| Mean           |        | 1         | .21     |       |  |  |  |
|                | E      | kam 2 Cha | art 3   |       |  |  |  |
|                | R1     | R2        | R3      | R4    |  |  |  |
| Р              | 1.53   | 1.82      | 0.00    | 0.92  |  |  |  |
| EDA            | 2.72   | 0.20      | 0.32    | 2.35  |  |  |  |
| Cardio         | 1.86   | -0.77     | -3.00   | -0.77 |  |  |  |
| WMean          | 2.25   | 0.24      | -0.67   | 1.20  |  |  |  |
| Mean           |        | 0         | .75     |       |  |  |  |

| Results |      |            |      |      |  |  |
|---------|------|------------|------|------|--|--|
|         | We   | ighted Me  | ean  |      |  |  |
|         | 1.56 | 0.61       | 0.84 | 2.16 |  |  |
|         | Gran | nd Total M | lean |      |  |  |
|         |      | 1.29       |      |      |  |  |
|         |      |            |      |      |  |  |

• Finally, the report will include all settings that were used to score test under the block titled "Advanced Options"

| Advan                                                                                                    | ced Options - OSS-3 v1.9       |  |  |  |  |  |  |
|----------------------------------------------------------------------------------------------------|--------------------------------|--|--|--|--|--|--|
| General Scoring Settings                                                                                                    |                                |  |  |  |  |  |  |
| Delete all zero measurements<br>Zero Threshold value<br>Allow a single CQ to score result (not for DLST)<br>Replace missing values with mean values<br>Check Extreme Contributions<br>Allow SR Result when extreme contributions | Yes<br>1<br>No<br>No<br>Yes    |  |  |  |  |  |  |
| A                                                                                                    | pha Values (one-tailed)        |  |  |  |  |  |  |
| Kruskal-Wallis<br>Non-Significant Response (NSR)<br>Significant Response (SR)                                                                                                    | 0.1<br>0.05<br>0.05            |  |  |  |  |  |  |
|                                                                                                    | Test of Proportions            |  |  |  |  |  |  |
| Test of Proportions alpha value (two-tailed)<br>Use Test of Proportions<br>Allow significant reaction result<br>Use all questions<br>Score neutral questions as control                                                          | 0.04<br>Yes<br>Yes<br>No<br>No |  |  |  |  |  |  |
| Event                                                                                                    | Specific/Single Issue (Zone)   |  |  |  |  |  |  |
| Use Bonferroni<br>Use Kruskal-Wallis<br>Minimum number of useable presentations for RQs                                                                                                    | Yes<br>No<br>2                 |  |  |  |  |  |  |
| Measurement Periods                                                                                                    |                                |  |  |  |  |  |  |
| P1<br>P2<br>EDA<br>Cardio<br>All other                                                                                                    | 15<br>15<br>15<br>15           |  |  |  |  |  |  |